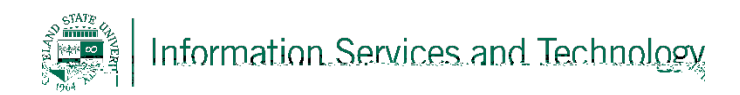

## How to map a drive for Mac OSX

7/19/2018

## Step 1

To begin mapping a drive, click on 'Go' in the top bar while you are at your desktop. Then select '**Connect to Server...**'

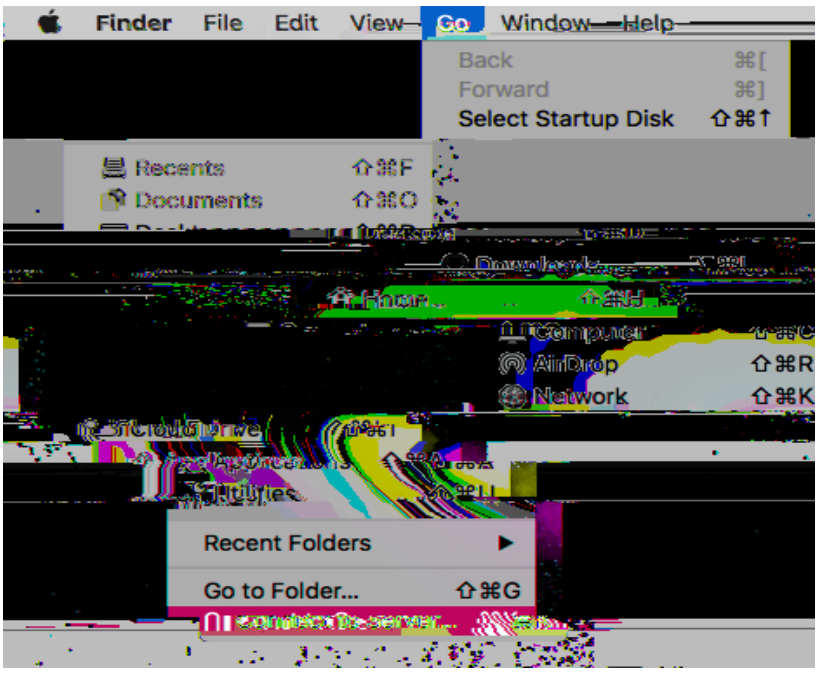

## Step 2

In the Server address box, type in "smb://ServerName/FolderName" and then click on the '+' to add it as a favorite server. Click '**Connect**'.

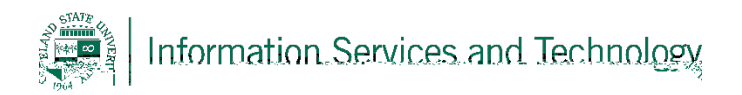

## Step 3

You will be asked to enter your CSU ID and password, then click Connect.

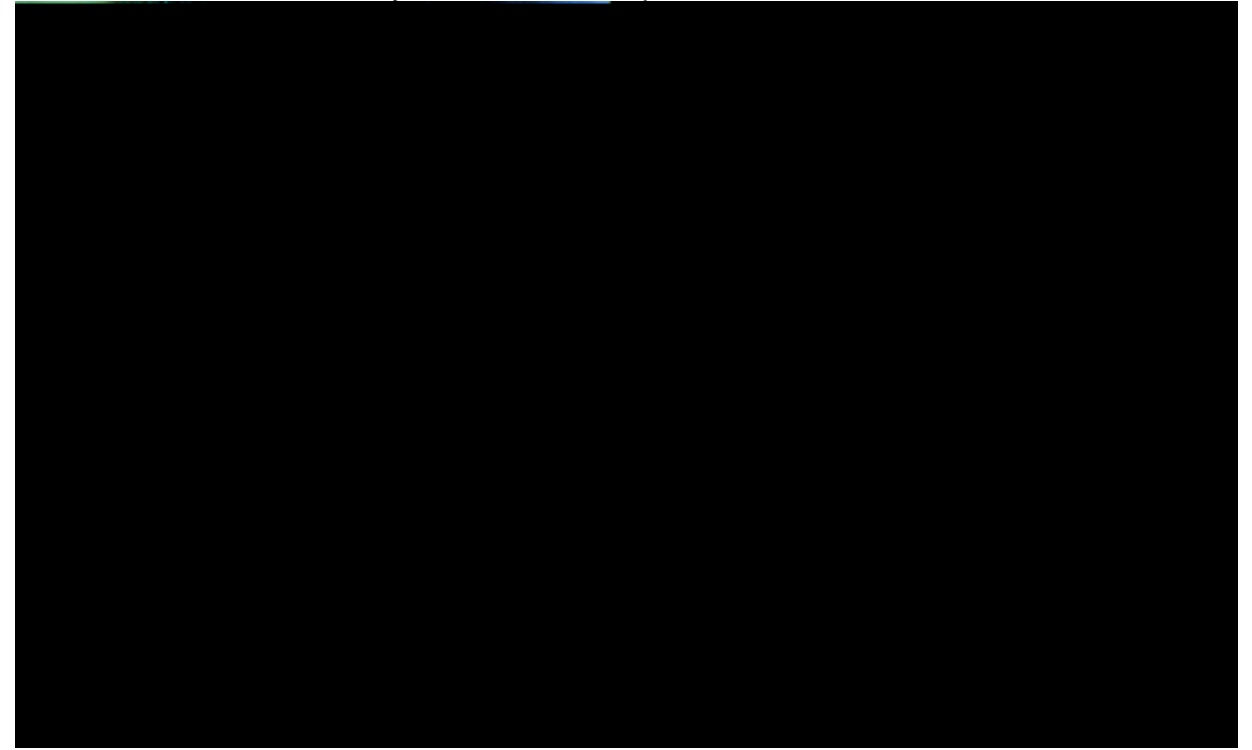

After clicking **Connect**, your newly mapped drive will open up and be listed under 'Favorite Servers'.